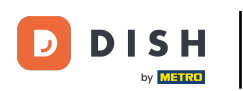

i

Welkom op het DISH POS dashboard. In deze handleiding laten we je zien hoe je je POS-apparaten beheert.

| DISH POS v3.80.0                                         |   | (V) DISH Demo NL 0        |             | 😚 Dish                                  | Support D                                 | dish_nl_video@dish.digital $$                       |  |  |
|----------------------------------------------------------|---|---------------------------|-------------|-----------------------------------------|-------------------------------------------|-----------------------------------------------------|--|--|
| <ul> <li>Minimaliseer menu</li> <li>Dashboard</li> </ul> |   | Dashboard                 |             |                                         |                                           |                                                     |  |  |
| 🕅 Artikelen                                              | ~ |                           |             |                                         | (                                         | Toon bedragen inclusief btw                         |  |  |
| -\∕ Financiën                                            | ~ | Omzetgegevens van vandaag |             |                                         |                                           |                                                     |  |  |
| 🔅 Algemeen beheer                                        | ~ | Omzet                     | Transacties | Gemiddelde beste                        | eding                                     | Open orders                                         |  |  |
| 🖂 Betalen                                                | ~ | € 0,00                    | 0           | € 0,00                                  | )                                         | € 0,00                                              |  |  |
| ិ្ជ្ Selfservice                                         | ~ |                           |             |                                         |                                           | Aantal<br>O<br>Laatst bijgewerkt:<br>Today at 12:03 |  |  |
|                                                          |   | Omzetdetails              |             |                                         |                                           |                                                     |  |  |
|                                                          |   | - Deze week - Vorige week |             |                                         |                                           |                                                     |  |  |
|                                                          |   | €100                      |             | OMZET TOT VANDAAG<br>DEZE WEEK          | OMZET TOT VANDAAG<br>VORIGE WEEK          | OMZET TOTAAL<br>VORIGE WEEK                         |  |  |
|                                                          |   | €90                       |             | € 0,00                                  | € 0,00                                    | € 0,00                                              |  |  |
|                                                          |   | €70                       |             | GEM. BESTEDING TOT VANDAAG<br>DEZE WEEK | GEM. BESTEDING TOT VANDAAG<br>VORIGE WEEK | GEM. BESTEDING TOTAAL                               |  |  |
|                                                          |   | €50                       |             | € 0,00                                  | € 0,00                                    | € 0,00                                              |  |  |
|                                                          |   | €40<br>€30                |             | TRANSACTIES TOT VANDAAG                 | TRANSACTIES TOT VANDAAG                   | TRANSACTIES TOTAAL                                  |  |  |
|                                                          |   | €20                       |             | O DEZE WEEK                             |                                           |                                                     |  |  |
|                                                          |   | €10<br>€0                 |             |                                         |                                           |                                                     |  |  |

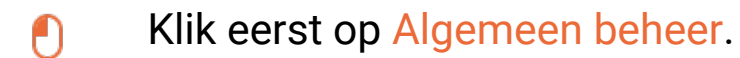

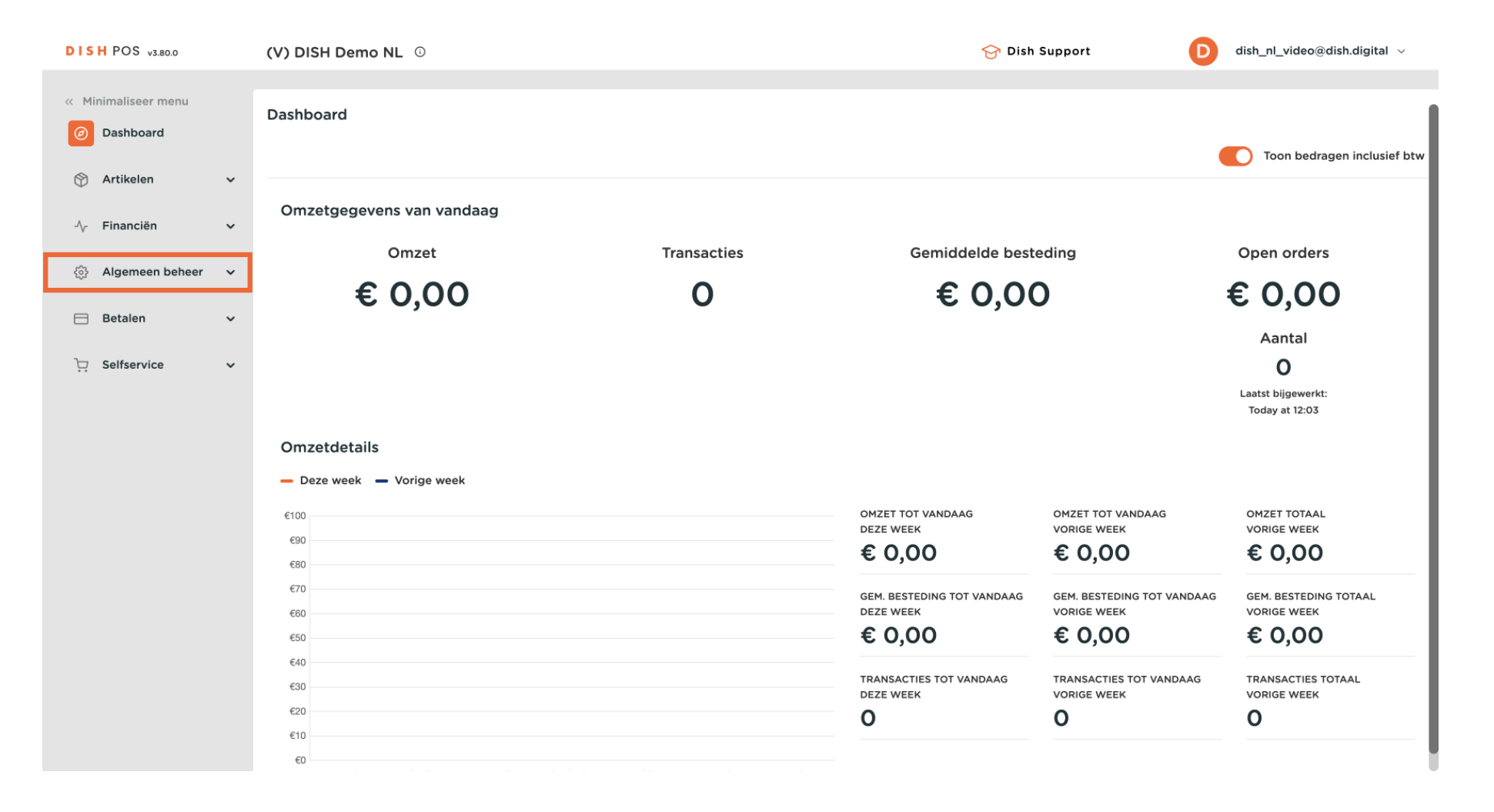

#### Daarna naar POS-apparaten.

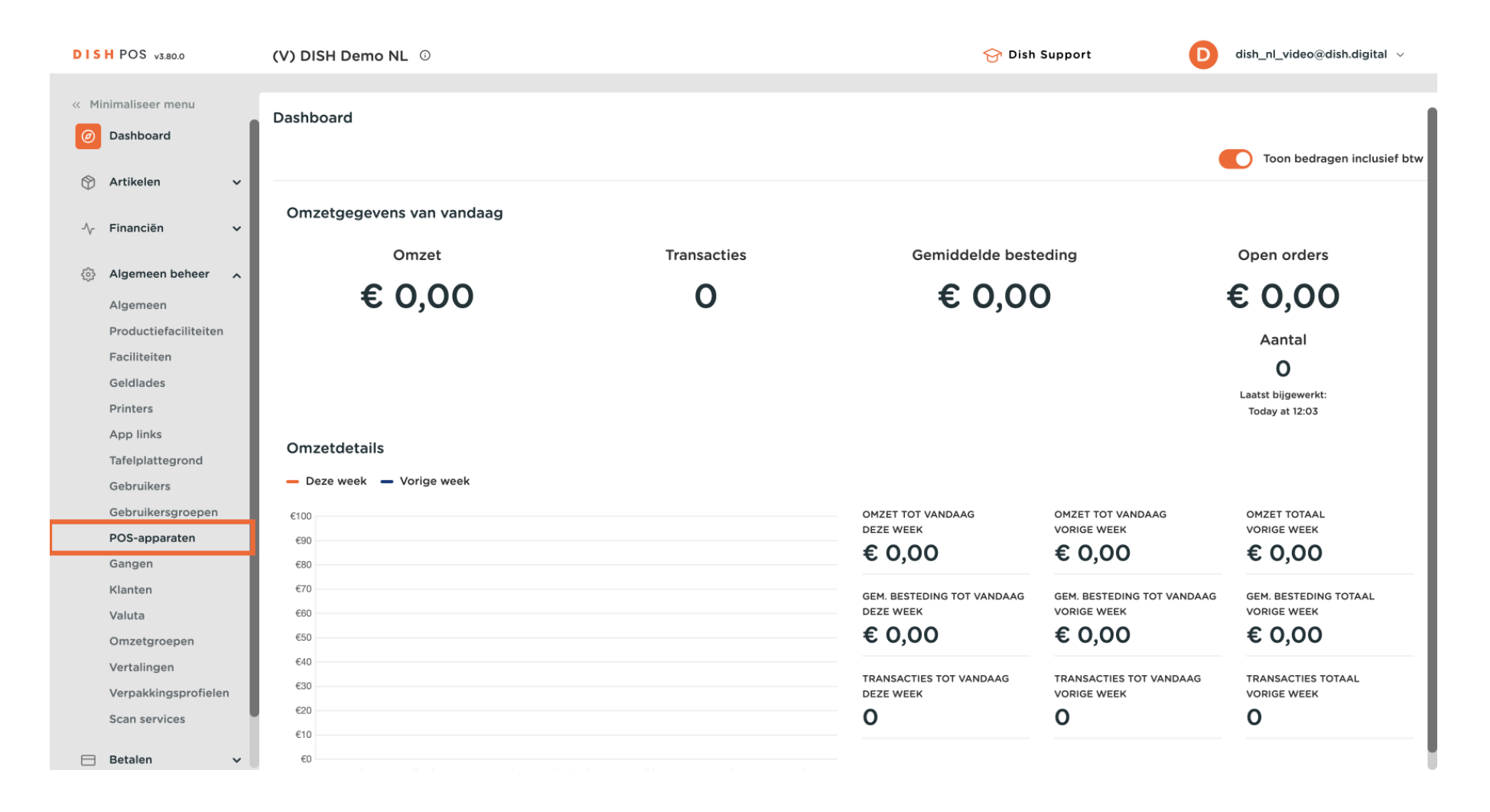

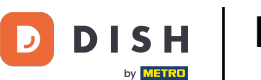

Je bent nu bij het overzicht van je POS-apparaten. Om de instellingen van een apparaat aan te passen, klik je op het bijbehorende <mark>potloodpictogram</mark>.

| DISH POS v3.80.0                                                                 | (V) D | ISH D                                                | emo Nl | <b>i</b>                 |                             |                                        | 😚 Dish Support | D dis | h_nl_video@dish.digital $\vee$ |  |  |  |
|----------------------------------------------------------------------------------|-------|------------------------------------------------------|--------|--------------------------|-----------------------------|----------------------------------------|----------------|-------|--------------------------------|--|--|--|
| <ul> <li>Minimaliseer menu</li> <li>Dashboard</li> </ul>                         |       | OS Apparaten (44)<br>Q Typ om te zoeken ∷≣ Toon 50 ∽ |        |                          |                             |                                        |                |       |                                |  |  |  |
| 🕎 Artikelen 🗸 🗸                                                                  |       |                                                      | ID û   | Naam 0                   | Locatie 🗘                   |                                        |                |       |                                |  |  |  |
| $\cdot \!\!\!\!\!\!\!\!\!\!\!\!\!\!\!\!\!\!\!\!\!\!\!\!\!\!\!\!\!\!\!\!\!\!\!\!$ |       |                                                      |        |                          | MIT THE REP. LANS.          |                                        |                |       |                                |  |  |  |
| 🔅 Algemeen beheer 🤸                                                              |       |                                                      | -      |                          | March States, Speec, Speech |                                        |                |       |                                |  |  |  |
| Algemeen<br>Productiefaciliteiten                                                | Ø     | ŵ                                                    | #3     | Default (HD Video Demo E | DISH Video Demo Dutch       | 88525b24-ff5d-4ada-9f15-737db707ab6a   |                |       |                                |  |  |  |
| Faciliteiten                                                                     |       |                                                      | -      | teres/heres              | MR THE REAL PART            | NAME OF STREET, NO. 1117 TAX           |                |       |                                |  |  |  |
| Printers                                                                         |       |                                                      | -      | 10001-01-0010            | MRC 1986, New York          | Makes to her her that they're          |                |       |                                |  |  |  |
| App links                                                                        |       |                                                      | -      |                          | MRC 1986 Service Search     | 457 Ref 104 - File Latter Latter File  |                |       |                                |  |  |  |
| Tafelplattegrond<br>Gebruikers                                                   |       |                                                      | -      | 1000                     | THE OWN DATA DATA           | 4073ar-101-10a-1011-108070ar1          |                |       |                                |  |  |  |
| Gebruikersgroepen                                                                |       |                                                      | -      | term form                | THE CHARGE SHOWS NAME       | NAME OF STREET, AND ADDRESS OF TAXABLE |                |       |                                |  |  |  |
| POS-apparaten<br>Gangen                                                          |       |                                                      | -      | 2407-01-0002-01-074      | MRC 1986 Service South      | an anna 147 - Ana 1886 ann ann ann     |                |       |                                |  |  |  |
| Klanten                                                                          |       |                                                      | -      | 10.000.00                | And they have been          | 10.100 ATM 01.400 (1010).00            |                |       |                                |  |  |  |
| Valuta                                                                           |       |                                                      | -      | 10.3010.000              | MRC 1986 (Serie Serie)      |                                        |                |       |                                |  |  |  |
| Vertalingen                                                                      |       |                                                      | -      | 10.30                    | AND THE REPORT OF           | Particle 30, 100 at 1 Hardwood         |                |       |                                |  |  |  |
| Verpakkingsprofielen<br>Scan services                                            |       |                                                      | -      | 1007-0-0000              | MR THE REAL PARTY           | 21777-2276-2766-2768-2868-2888         |                |       |                                |  |  |  |
| Betalen                                                                          |       | _                                                    |        |                          |                             | 1                                      |                |       |                                |  |  |  |

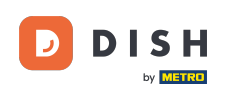

Er wordt een nieuw venster geopend waarin je de informatie van het POS-apparaat kunt aanpassen. Gebruik het bijbehorende tekstveld om de naam te wijzigen.

| DISH POS v3.80.0      | (V) | POS Apparaat bewerken | Pos configuratie    |                                                |                                            | $\otimes$ |
|-----------------------|-----|-----------------------|---------------------|------------------------------------------------|--------------------------------------------|-----------|
| « Minimaliseer menu   | POS | # Pos configuratie    | Id 3 Naa            | Default (HD Video Demo English)                | UUID* 88525b24-ff5d-4ada-9f15-737db707ab6a |           |
| Ø Dashboard           | Q   |                       | Algemeen            |                                                | Tafelplattegronden                         |           |
| 🕎 Artikelen 🗸 🗸       |     |                       | Fiscal ID           |                                                | Restaurant (Aangepast)                     |           |
| -∕y Financiën 🗸 ✓     |     |                       | Standplaats         | DISH Video Demo Dutch 🗸                        | Terrace                                    |           |
| Algemeen beheer 🖍     |     |                       | AutoInlog Gebruiker | Geen 🗸                                         |                                            |           |
| Algemeen              |     |                       | Payment             |                                                |                                            |           |
| Productiefaciliteiten |     |                       | - aymone            |                                                |                                            |           |
| Faciliteiten          | l d |                       | Geselecteerde       | Geen 🗸                                         |                                            |           |
| Geldlades             |     |                       | betaalmethodemenu   |                                                |                                            |           |
| Printers              |     |                       | Gekoppelde PIN      | Pin Apparaat 1 X V                             |                                            |           |
| App links             | 6   |                       |                     |                                                |                                            |           |
| Tafelplattegrond      |     |                       | Bonprinter          | ×                                              |                                            |           |
| Gebruikers            |     |                       |                     | Hierdoor gaat de lade niet open als er een bon |                                            |           |
| Gebruikersgroepen     | 6   |                       |                     | wordt geprint                                  |                                            |           |
| POS-apparaten         |     |                       | Ladesignaal         | Ja 🖲 Nee                                       |                                            |           |
| Gangen                | 0   |                       | onderdrukken        |                                                |                                            |           |
| Klanten               | 0   |                       |                     |                                                |                                            |           |
| Valuta                |     |                       |                     |                                                |                                            |           |
| Omzetgroepen          | 6   |                       |                     |                                                |                                            |           |
| Vertalingen           |     |                       |                     |                                                |                                            |           |
| Verpakkingsprofielen  |     |                       |                     |                                                |                                            |           |
| Scan services         | 6   |                       |                     |                                                |                                            |           |
|                       |     |                       | Annuleren           |                                                | Opslaan                                    |           |
| 😑 Betalen 🗸 🗸         |     |                       |                     |                                                |                                            |           |

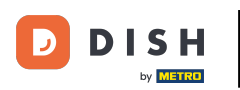

Om de standaard standplaats (faciliteit/wijk) van het apparaat te wijzigen, klikt u op het bijbehorende vervolgkeuzemenu.

| DISH POS v3.80.0      | (V) | POS Apparaat bewerken | Pos configuratie    |                                                |           |           |                                      | $\otimes$ |
|-----------------------|-----|-----------------------|---------------------|------------------------------------------------|-----------|-----------|--------------------------------------|-----------|
| « Minimaliseer menu   | POS | # Pos configuratie    | Id 3 Nai            | m* Default (HD Video Demo English)             |           | UUID*     | 88525b24-ff5d-4ada-9f15-737db707ab6a |           |
| Ø Dashboard           | Q   |                       | Algemeen            |                                                | Tafelplat | tegrond   | len                                  |           |
| 🕎 Artikelen 🗸 🗸       |     |                       | Eiscal ID           |                                                | 🕑 Restaur | rant (Aar | ngepast)                             |           |
| -\/- Financiën 🗸      |     |                       | Fiscal ID           |                                                | Terrace   |           |                                      |           |
|                       | U   |                       | Standplaats         | DISH Video Demo Dutch ~                        | J         |           |                                      |           |
| 👸 Algemeen beheer 🥆   | 1   |                       | AutoInlog Gebruiker | Geen v                                         |           |           |                                      |           |
| Algemeen              |     |                       | Doursent            |                                                |           |           |                                      |           |
| Productiefaciliteiten | -   |                       | Payment             |                                                |           |           |                                      |           |
| Faciliteiten          | U   |                       | Geselecteerde       | Geen 🗸                                         |           |           |                                      |           |
| Geldlades             |     |                       | betaalmethodemenu   |                                                |           |           |                                      |           |
| Printers              |     |                       | Gekoppelde PIN      | Pin Apparaat 1 X Y                             |           |           |                                      |           |
| App links             | U   |                       |                     |                                                |           |           |                                      |           |
| Tafelplattegrond      | 1   |                       | Bonprinter          | ~                                              |           |           |                                      |           |
| Gebruikers            |     |                       |                     | Hierdoor gaat de lade niet open als er een bon |           |           |                                      |           |
| Gebruikersgroepen     | U   |                       | Ladosignaal         |                                                |           |           |                                      |           |
| POS-apparaten         | 1   |                       | onderdrukken        |                                                |           |           |                                      |           |
| Gangen                |     |                       |                     |                                                |           |           |                                      |           |
| Klanten               | U   |                       |                     |                                                |           |           |                                      |           |
| Valuta                | U   |                       |                     |                                                |           |           |                                      |           |
| Omzetgroepen          |     |                       |                     |                                                |           |           |                                      |           |
| Vertalingen           | 6   |                       |                     |                                                |           |           |                                      |           |
| Verpakkingsprofielen  | 4   |                       |                     |                                                |           |           |                                      |           |
| Scan services         |     |                       | Annuleren           |                                                |           |           | Opsi                                 | aan       |
| 😑 Betalen 🗸 🗸         |     |                       |                     |                                                |           |           |                                      |           |

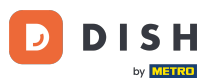

U kunt een standaard gebruiker toewijzen die automatisch wordt aangemeld wanneer het apparaat wordt ingeschakeld. Gebruik hiervoor het bijbehorende vervolgkeuzemenu. Voor deze functie moet u ook automatisch inloggen in de App aan zetten.

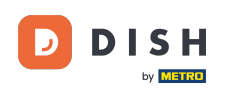

| DISH POS v3.80.0                  | (V) POS Apparaat bewerken                | Pos configuratie                       |                                                        |                                            | $\otimes$ |
|-----------------------------------|------------------------------------------|----------------------------------------|--------------------------------------------------------|--------------------------------------------|-----------|
| « Minimaliseer menu               | # Pos configuratie                       | Id 3 Naam*                             | Default (HD Video Demo English)                        | UUID* 88525b24-ff5d-4ada-9f15-737db707ab6a |           |
| <ul> <li>Dashboard</li> </ul>     | Q                                        | Algemeen                               |                                                        | Tafelplattegronden                         |           |
| 💮 Artikelen 🗸 🗸                   |                                          | Fiscal ID                              |                                                        | ✓ Restaurant (Aangepast)                   |           |
| -\∕r Financiën 🗸 ✔                |                                          | Standplaats Terra                      | as v                                                   | Terrace                                    |           |
| Algemeen beheer                   | -                                        | AutoInlog Gebruiker Gee                | n ~                                                    |                                            |           |
| Algemeen<br>Productiefaciliteiten | 4                                        | Payment                                |                                                        |                                            |           |
| Faciliteiten<br>Geldlades         |                                          | Geselecteerde Gee<br>betaalmethodemenu | n 🗸                                                    |                                            |           |
| Printers<br>App links             | -                                        | Gekoppelde PIN Pin /                   | Apparaat 1 X Y                                         |                                            |           |
| Tafelplattegrond                  |                                          | Bonprinter                             | ~                                                      |                                            |           |
| Gebruikers<br>Gebruikersgroepen   |                                          | Hierdo<br>wordt                        | por gaat de lade niet open als er een bon<br>: geprint |                                            |           |
| POS-apparaten                     |                                          | Ladesignaal Ja                         | ı 🦲 Nee                                                |                                            |           |
| Gangen                            |                                          | onderdrukken                           |                                                        |                                            |           |
| Klanten                           | 0                                        |                                        |                                                        |                                            |           |
| Valuta                            |                                          |                                        |                                                        |                                            |           |
| Omzetgroepen                      |                                          |                                        |                                                        |                                            |           |
| Vertalingen                       | a da da da da da da da da da da da da da |                                        |                                                        |                                            |           |
| Verpakkingsprofielen              | 0                                        |                                        |                                                        |                                            |           |
| Scan services                     |                                          | Annuleren                              |                                                        | 0                                          | oslaan    |

DISH

by METRO

D

## • Gebruik het bijbehorende vervolgkeuzemenu om een betalingsmethodemenu toe te wijzen.

| DISH POS v3.80.0              | (V) | POS Apparaat bewerken | Pos configuratie            |                                                 |             |          |                                      | $\otimes$ |
|-------------------------------|-----|-----------------------|-----------------------------|-------------------------------------------------|-------------|----------|--------------------------------------|-----------|
| « Minimaliseer menu           | POS | # Pos configuratie    | Id 3 Na                     | am <sup>*</sup> Default (HD Video Demo English) | U           |          | 88525b24-ff5d-4ada-9f15-737db707ab6a |           |
| <ul> <li>Dashboard</li> </ul> | Q   |                       | Algemeen                    |                                                 | Tafelplatte | gronde   | en                                   |           |
| 💮 Artikelen 🗸 🗸               |     |                       | Fiscal ID                   |                                                 | 🕑 Restauran | nt (Aang | gepast)                              |           |
| -√ Financiën 🗸 🗸              |     |                       | Standplaats                 | Terras                                          | Terrace     |          |                                      |           |
| Algemeen beheer               |     |                       | Autololog Gebruiker         | Geen                                            |             |          |                                      |           |
| Algemeen                      | 0   |                       | Automog Gebruiker           | Geen                                            |             |          |                                      |           |
| Productiefaciliteiten         | U   |                       | Payment                     |                                                 | _           |          |                                      |           |
| Faciliteiten                  | 0   |                       | Geselecteerde               | Geen 🗸                                          | 1           |          |                                      |           |
| Geldlades                     | 0   |                       | betaalmethodemenu           |                                                 |             |          |                                      |           |
| Applinks                      |     |                       | Gekoppelde PIN              | Pin Apparaat 1 X Y                              |             |          |                                      |           |
| Tafelplattegrond              | -   |                       | Bonprinter                  | ~                                               |             |          |                                      |           |
| Gebruikers                    | U   |                       |                             | Hierdoor gaat de lade niet open als er een bon  |             |          |                                      |           |
| Gebruikersgroepen             | 0   |                       |                             | wordt geprint                                   |             |          |                                      |           |
| POS-apparaten                 |     |                       | Ladesignaal<br>onderdrukken | 🔵 Ja 🧿 Nee                                      |             |          |                                      |           |
| Gangen                        |     |                       |                             |                                                 |             |          |                                      |           |
| Klanten                       | 0   |                       |                             |                                                 |             |          |                                      |           |
| Valuta                        |     |                       |                             |                                                 |             |          |                                      |           |
| Omzetgroepen                  |     |                       |                             |                                                 |             |          |                                      |           |
| Vertalingen                   | U   |                       |                             |                                                 |             |          |                                      |           |
| Verpakkingsprofielen          |     |                       |                             |                                                 |             |          |                                      |           |
| Scan services                 |     |                       |                             |                                                 |             |          |                                      |           |
| 🖯 Betalen 🗸                   |     |                       | Annuleren                   |                                                 |             |          | Opsi                                 | laan      |

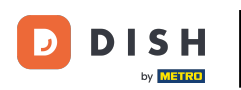

Gebruik daarna het bijbehorende vervolgkeuzemenu om een standaard rekeningprinter toe te wijzen aan het POS-apparaat.

| DISH POS v3800 (V) POS Apparaat bewerken Pos configuratie                                           | $\otimes$                |
|----------------------------------------------------------------------------------------------------|--------------------------|
| « Minimaliseer menu Pos configuratie Id 3 Naam* Default (HD Video Demo English) UUID* 88525b24-ff50 | d-4ada-9f15-737db707ab6a |
| O Dashboard         Q         Algemeen         Tafelplattegronden                                   |                          |
| Artikelen     Fiscal ID     Fiscal ID     Torrace                                                   |                          |
| ↓     Financiën     ✓       ↓     Standplaats     Terras                                            |                          |
| Algemeen beheer AutoInlog Gebruiker Geen                                                            |                          |
| Algemeen<br>Productiefaciliteiten                                                                   |                          |
| Faciliteiten     Geselecteerde     Online Betalingen     X <                                        |                          |
| Printers Gekoppelde PIN Pin Apparaat 1 X V                                                          |                          |
| App links     Bonprinter                                                                            |                          |
| Gebruikers<br>Gebruikersgroepen<br>wordt geprint                                                    |                          |
| POS-apparaten Ladesignaal Ja  Nee onderdrukken                                                      |                          |
| Gangen Klanten J                                                                                    |                          |
| Valuta                                                                                              |                          |
| Omzetgroepen                                                                                        |                          |
| Vertalingen                                                                                         |                          |
| Verpakkingsprofielen                                                                                |                          |
| Scan services Annuleren                                                                             | Opslaan                  |

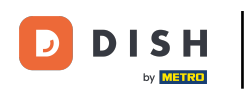

Door het ladesignaal te onderdrukken, wordt de lade niet automatisch geopend nadat een rekening word afgedrukt. Om deze functie in of uit te schakelen, zet je het betreffende vinkje aan.

| DISH POS v3.80.0  | • (V)     | POS Apparaat bewerken | Pos configuratie  |                                                |                   |                                      | $\otimes$ |
|-------------------|-----------|-----------------------|-------------------|------------------------------------------------|-------------------|--------------------------------------|-----------|
| « Minimaliseer me | nu PO     | # Pos configuratie    | Id 3 Naa          | m* Default (HD Video Demo English)             | UUID*             | 88525b24-ff5d-4ada-9f15-737db707ab6a |           |
| Ø Dashboard       | Q         |                       | Algemeen          |                                                | Tafelplattegrond  | den                                  |           |
| 🕅 Artikelen       | ~         |                       | Fiscal ID         |                                                | 🗹 Restaurant (Aar | ngepast)                             |           |
| -\∕ Financiën     | ~         |                       | Standplaats       | Terras                                         | Terrace           |                                      |           |
| Algemeen be       | eheer 🔨   |                       |                   | Geen                                           |                   |                                      |           |
| Algemeen          | 4         |                       | Automog Gebruiker | Geen                                           |                   |                                      |           |
| Productiefac      | iliteiten |                       | Payment           |                                                |                   |                                      |           |
| Faciliteiten      | L.        |                       | Geselecteerde     | Online Betalingen                              |                   |                                      |           |
| Geldlades         |           |                       | betaalmethodemenu |                                                |                   |                                      |           |
| Printers          | 4         |                       | Gekoppelde PIN    | Pin Apparaat 1 X Y                             |                   |                                      |           |
| App links         | 4         |                       |                   |                                                |                   |                                      |           |
| Tafelplattegr     | ond       |                       | Bonprinter        | BARPRINTER                                     |                   |                                      |           |
| Gebruikers        |           |                       |                   | Hierdoor gaat de lade niet open als er een bon |                   |                                      |           |
| Gebruikersgr      | oepen     |                       | Ladesignaal       |                                                |                   |                                      |           |
| POS-apparat       | en        |                       | onderdrukken      |                                                |                   |                                      |           |
| Gangen            |           |                       |                   |                                                |                   |                                      |           |
| Klanten           | 4         |                       |                   |                                                |                   |                                      |           |
| Valuta            | c c       |                       |                   |                                                |                   |                                      |           |
| Umzetgroep        | en        |                       |                   |                                                |                   |                                      |           |
| Vertalingen       | arofielen |                       |                   |                                                |                   |                                      |           |
| Comparkings       |           |                       |                   |                                                |                   |                                      |           |
| Scan services     |           |                       | Annuleren         |                                                |                   |                                      | slaan     |
| 🖂 Betalen         | ~         |                       |                   |                                                |                   |                                      | Sidun     |

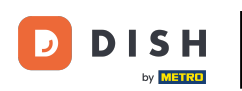

Om een tafelplattegrond toe te wijzen aan het POS-apparaat, selecteer je een plattegrond door een vinkje te zetten voor de betreffende tafelplattegrond

| DISH POS v3.80.0 (V)  | POS Apparaat bewerken | Pos configuratie    |                                                |                                            | $\otimes$ |
|-----------------------|-----------------------|---------------------|------------------------------------------------|--------------------------------------------|-----------|
| « Minimaliseer menu   | # Pos configuratie    | Id 3 Naa            | m* Default (HD Video Demo English)             | UUID* 88525b24-ff5d-4ada-9f15-737db707ab6a |           |
| Ø Dashboard           |                       | Algemeen            |                                                | Tafelplattegronden                         |           |
| 😚 Artikelen 🗸 🗸       |                       | Fiscal ID           |                                                | 🕑 Restaurant (Aangepast)                   |           |
| -∿r Financiën 🗸       |                       | Standplaats         | Terras ~                                       | Terrace                                    |           |
| Algemeen beheer       |                       | AutoInlog Gebruiker | Geen 🗸                                         |                                            |           |
| Algemeen              |                       | Paymont             |                                                |                                            |           |
| Productiefaciliteiten |                       | Payment             |                                                |                                            |           |
| Faciliteiten          |                       | Geselecteerde       | Online Betalingen X Y                          |                                            |           |
| Geldlades             |                       | betaalmethodemenu   |                                                |                                            |           |
| Printers              |                       | Gekoppelde PIN      | Pin Apparaat 1 X Y                             |                                            |           |
| App links             |                       |                     |                                                |                                            |           |
| Tafelplattegrond      |                       | Bonprinter          | BARPRINTER V                                   |                                            |           |
| Gebruikers            |                       |                     | Hierdoor gaat de lade niet open als er een bon |                                            |           |
| Gebruikersgroepen     |                       |                     | wordt geprint                                  |                                            |           |
| POS-apparaten         |                       | Ladesignaal         | 🔵 Ja 🦲 Nee                                     |                                            |           |
| Gangen                |                       | onderdrukken        |                                                |                                            |           |
| Klanten               |                       |                     |                                                |                                            |           |
| Valuta                |                       |                     |                                                |                                            |           |
| Omzetgroepen          |                       |                     |                                                |                                            |           |
| Vertalingen           |                       |                     |                                                |                                            |           |
| Verpakkingsprofielen  |                       |                     |                                                |                                            |           |
| Scan services         |                       |                     |                                                |                                            |           |
| 🗖 Betalen 🗸           |                       | Annuleren           |                                                | Ops                                        | laan      |

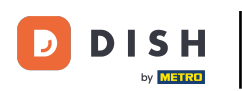

# Als je klaar bent met het aanpassen van het apparaat, klik je op Opslaan om de wijzigingen toe te passen.

| DISH POS v3.80.0 (V)  | POS Apparaat bewerken | Pos configuratie    | Pos configuratie (                             |                  |                                      |       |  |  |  |
|-----------------------|-----------------------|---------------------|------------------------------------------------|------------------|--------------------------------------|-------|--|--|--|
| « Minimaliseer menu   | # Pos configuratie    | Id 3 Naa            | m* Default (HD Video Demo English)             | UUID*            | 88525b24-ff5d-4ada-9f15-737db707ab6a |       |  |  |  |
| Ø Dashboard           |                       | Algemeen            |                                                | Tafelplattegrond | len                                  |       |  |  |  |
| 🛞 Artikelen 🗸 🗸       |                       | Fiscal ID           |                                                | Restaurant (Aan  | ngepast)                             |       |  |  |  |
| Ar Financiën ✓        |                       | Fiscal ID           |                                                | 🗹 Terrace        |                                      |       |  |  |  |
|                       | 4                     | Standplaats         | Terras 🗸                                       |                  |                                      |       |  |  |  |
| Algemeen beheer       | 6                     | AutoInlog Gebruiker | Geen 🗸                                         |                  |                                      |       |  |  |  |
| Algemeen              |                       |                     |                                                |                  |                                      |       |  |  |  |
| Productiefaciliteiten |                       | Payment             |                                                |                  |                                      |       |  |  |  |
| Faciliteiten          | b                     | Geselecteerde       | Online Betalingen X Y                          |                  |                                      |       |  |  |  |
| Geldlades             | 4                     | betaalmethodemenu   |                                                |                  |                                      |       |  |  |  |
| Printers              |                       | Gekoppelde PIN      | Pin Apparaat 1 X V                             |                  |                                      |       |  |  |  |
| App links             | 6                     |                     |                                                |                  |                                      |       |  |  |  |
| Tafelplattegrond      |                       | Bonprinter          | BARPRINTER                                     |                  |                                      |       |  |  |  |
| Gebruikers            |                       |                     | Hierdoor gaat de lade niet open als er een bon |                  |                                      |       |  |  |  |
| Gebruikersgroepen     | 4                     | Ladesignaal         |                                                |                  |                                      |       |  |  |  |
| POS-apparaten         | 6                     | onderdrukken        |                                                |                  |                                      |       |  |  |  |
| Gangen                |                       |                     |                                                |                  |                                      |       |  |  |  |
| Klanten               |                       |                     |                                                |                  |                                      |       |  |  |  |
| Valuta                | 6                     |                     |                                                |                  |                                      |       |  |  |  |
| Omzetgroepen          |                       |                     |                                                |                  |                                      |       |  |  |  |
| Vertalingen           | 9                     |                     |                                                |                  |                                      |       |  |  |  |
| verpakkingsprofielen  | b                     |                     |                                                |                  |                                      |       |  |  |  |
| Scan services         |                       | Annuleren           |                                                |                  | Ops                                  | slaan |  |  |  |
| 🗖 Betalen 🗸 🗸         |                       |                     |                                                |                  |                                      |       |  |  |  |

DISH

by METRO

D

### • Terug in het overzicht kun je een POS-apparaat verwijderen met het prullenbakpictogram.

| DISH POS v3.80.0                      | (V) DISH (           | Demo N             | L 🛈                      |                        |                                      | 😚 Dish Support | D dish_r | ıl_video@dish.digital $$ |  |  |  |  |
|---------------------------------------|----------------------|--------------------|--------------------------|------------------------|--------------------------------------|----------------|----------|--------------------------|--|--|--|--|
| « Minimaliseer menu<br>Ø Dashboard    | POS Appa<br>Q Typ om | A Typ om te zoeken |                          |                        |                                      |                |          |                          |  |  |  |  |
| 🕎 Artikelen 🗸 🗸                       |                      | ID 🗘               | Naam 🗘                   | Locatie 🗘              |                                      |                |          |                          |  |  |  |  |
| -∿r Financiën 🗸 🗸                     |                      |                    | 1000                     |                        |                                      |                |          |                          |  |  |  |  |
| Algemeen beheer 🧄                     |                      |                    |                          | THE TREAMER CONTRACTOR |                                      |                |          |                          |  |  |  |  |
| Algemeen<br>Productiefaciliteiten     | 1                    | #3                 | Default (HD Video Demo E | Terras                 | 88525b24-ff5d-4ada-9f15-737db707ab6a |                |          |                          |  |  |  |  |
| Faciliteiten                          |                      | -                  | maginess.                | MR THE Res Last        | 10000-0010-01-00170-0                |                |          |                          |  |  |  |  |
| Printers                              |                      | -                  | 10001-01-0000            | MR THE REAL PART       | Make in the last first first         |                |          |                          |  |  |  |  |
| App links                             |                      | -                  | 10071-0-0000-01474       | MRC 1986 Service South | ATTACKS OF AN AND A DESCRIPTION      |                |          |                          |  |  |  |  |
| Tafelplattegrond<br>Gebruikers        |                      |                    | 1000                     | MR THE Res Last        | 407 No. 104 Physics (1010)           |                |          |                          |  |  |  |  |
| Gebruikersgroepen                     |                      | -                  | Second Second            | MRC 1986 Service South | TABLE BEISCHLICHTUNG                 |                |          |                          |  |  |  |  |
| POS-apparaten<br>Gangen               |                      | -                  | 1001.0.000.0148          | MR THE REAL PART       | 10.00% is \$10.00% at \$10.00%       |                |          |                          |  |  |  |  |
| Klanten                               |                      | -                  | 10,00000,000,000         | MRC 1986 Serve Seatt   | 10.160 are 01.460 (WHERE)            |                |          |                          |  |  |  |  |
| Valuta<br>Omzetgroepen                |                      | -                  | 10.000                   | THE THE REAL PARTY     |                                      |                |          |                          |  |  |  |  |
| Vertalingen                           |                      | -                  |                          | MRC 1984 Service Seatt | Robell R. 101 - 1 Hamberry           |                |          |                          |  |  |  |  |
| Verpakkingsprofielen<br>Scan services |                      | -                  | 1007-0-0000              | MR THE REAL PART       |                                      |                |          |                          |  |  |  |  |
| Betalen                               |                      |                    |                          |                        | 1                                    |                |          |                          |  |  |  |  |

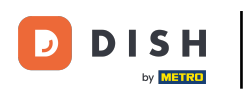

Om er zeker van te zijn dat je niet per ongeluk een item verwijdert, wordt je gevraagd om je actie te bevestigen door op Verwijderen te klikken.

| DISI  | POS v3.80.0           | (V) DISH | Demo Nl     | . 0                        |                            |                                       | 😚 Dish Support | D | dish_nl_vi | deo@dish.digital 🗸        |
|-------|-----------------------|----------|-------------|----------------------------|----------------------------|---------------------------------------|----------------|---|------------|---------------------------|
|       |                       |          |             |                            |                            |                                       |                |   |            |                           |
| « Mir | imaliseer menu        | POS Anna | araten (4   | 4)                         |                            |                                       |                |   |            |                           |
| Ø     | Dashboard             |          |             |                            |                            |                                       |                |   |            |                           |
|       |                       | Q Typ om | n te zoeken |                            |                            |                                       |                |   | :=         | Toon <b>50 ∨</b> gegevens |
| ٢     | Artikelen 🗸           |          |             |                            |                            |                                       |                |   |            |                           |
|       |                       |          | ID 🗘        | Naam 🗘                     | Locatie 🗘                  | UUID \$                               |                |   |            |                           |
| -∿-   | Financiën 🗸           | 1        | #1          | booqBESVM                  | DISH Video Demo Dutch      | 12618f27-239f-49b6-9a0d-516f35bd9b35  |                |   |            |                           |
| ¢     | Algemeen beheer 🤿     | 1        | #2          | ONEPLUS A5000              | DISH Video Demo Dutch      | 2ad86d54-c81e-5f74-812b-f119f493b3b5  |                |   |            |                           |
|       | Algemeen              |          | #3          | Default (HD Video Demo F   | Terras                     | 88525b24-ff5d-4ada-9f15-737db707ab6a  |                |   |            |                           |
|       | Productiefaciliteiten |          | #5          | Delaut (IID Video Delilo L | lenda                      | 55525524 1150 4404 5115 7570576576504 |                |   |            |                           |
|       | Faciliteiten          | 1        | #4          | booq Demo                  | Weet u zeker dat u het ges | 73fce1e                               |                |   |            |                           |
|       | Geldlades             |          | #5          | ONEPLUS A3010              | Weet a zeker dat a net ges | 274dbc                                |                |   |            |                           |
|       | Printers              |          |             |                            | _                          |                                       |                |   |            |                           |
|       | App links             | 1        | #6          | ONEPLUS A5000 (OnePlu      | A                          | nnuleren Verwijderen 53f0a9b          |                |   |            |                           |
|       | Tafelplattegrond      |          | #7          | boogBESVM                  | DISH Video Demo Dutch      | e95119a4-52b4-419e-b430-1c42863f0aCC  |                |   |            |                           |
|       | Gebruikers            |          |             |                            |                            |                                       |                |   |            |                           |
|       | Gebruikersgroepen     | 1        | #8          | booq Demo                  | DISH Video Demo Dutch      | f33d9051-895f-5a40-a23a-44cb773fceCC  |                |   |            |                           |
|       | POS-apparaten         |          | #9          | ONEPLUS A5000 (OnePlu      | DISH Video Demo Dutch      | d2c1819e-5a3f-45ba-bf09-d6034181491c  |                |   |            |                           |
|       | Gangen                |          |             |                            |                            |                                       |                |   |            |                           |
|       | Klanten               | 1        | #10         | sdk_gphone64_x86_64        | DISH Video Demo Dutch      | 525c7d83-a009-5915-a560-57811026acb4  |                |   |            |                           |
|       | Valuta                |          | #11         | sdk_gphone64_arm64         | DISH Video Demo Dutch      | c5311e3e-a85f-5d30-b821-4618a9ea9f3b  |                |   |            |                           |
|       | Omzetgroepen          |          |             |                            |                            |                                       |                |   |            |                           |
|       | Vertalingen           | 1        | #12         | sdk_gphone64_arm64         | DISH Video Demo Dutch      | 80ac2b4b-1862-52b9-ac33-956ab8e5d637  | ,              |   |            |                           |
|       | Verpakkingsprofielen  | 1 1      | #13         | ONEPLUS A5000              | DISH Video Demo Dutch      | 21571f7c-bb14-555c-b7b9-224064a8886b  |                |   |            |                           |
|       | Scan services         |          |             |                            |                            |                                       |                |   |            |                           |
| B     | Betalen 🗸             | -        |             |                            |                            | 1                                     |                |   |            |                           |

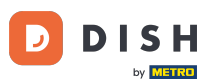

Dat was het. Je hebt de tutorial voltooid en weet nu hoe je je POS-apparaten moet beheren. Houd er rekening mee dat, aangezien er wijzigingen zijn aangebracht, je deze naar je systeem moet sturen door naar de algemene instellingen te gaan.

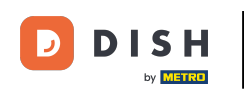

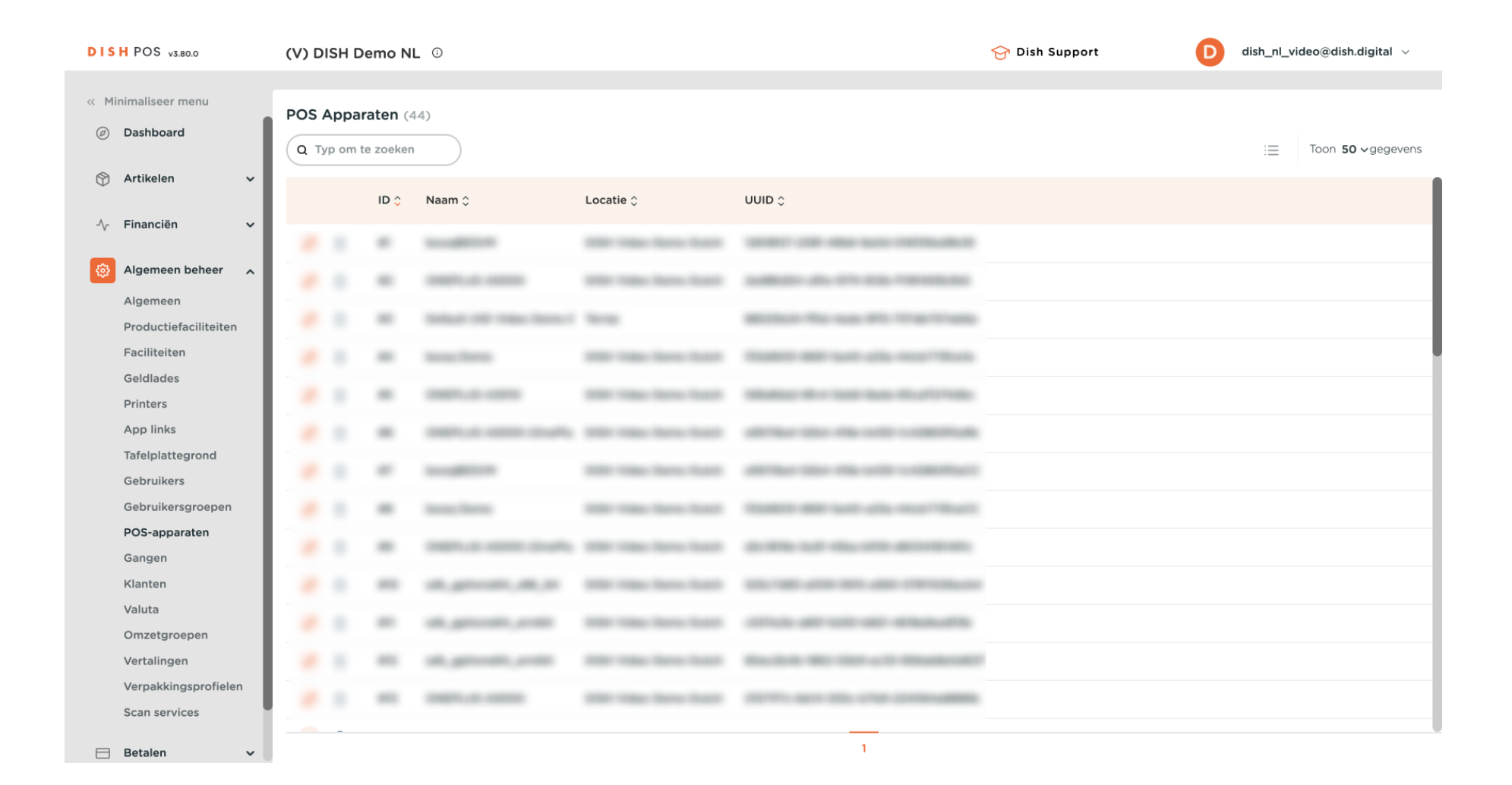

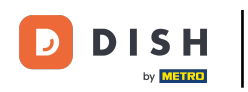

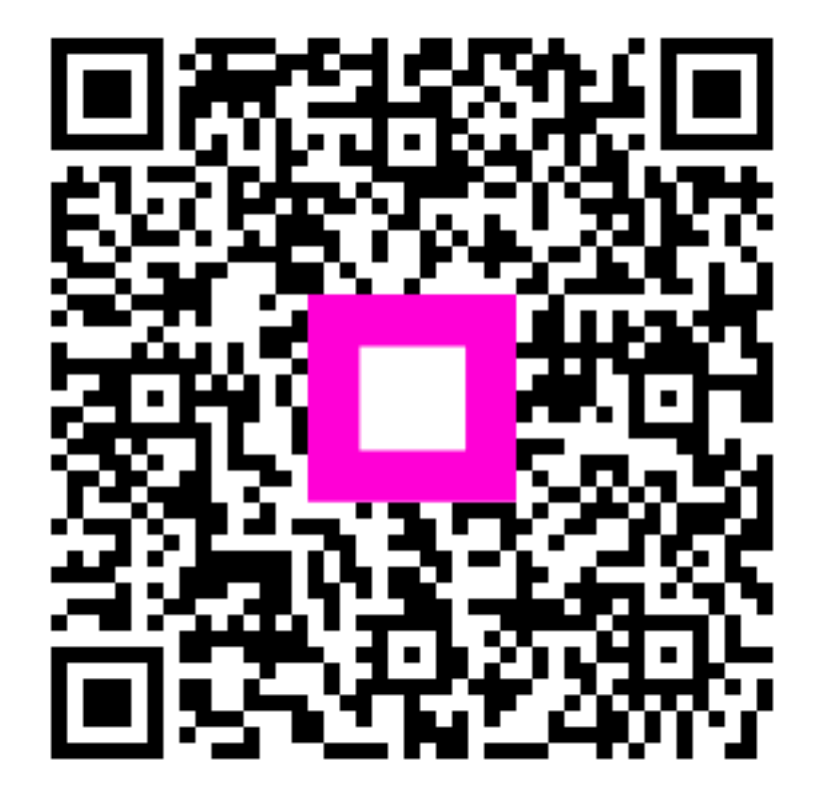

Scan om naar de interactieve speler te gaan